## Guide Utilisateur V2 (Docteurs)

Médecin Référent

Exported on 04/18/2025

## Table of Contents

| 1   | Introduction                                                       | . 3 |
|-----|--------------------------------------------------------------------|-----|
| 2   | Authentification                                                   | . 4 |
| 3   | Liste des patients suivis                                          | . 5 |
| 4   | Effectuer un relevé biennal                                        | . 6 |
| 4.1 | Relevé biennal d'un patient ayant des changements dans ses ALD     | . 6 |
| 4.2 | Relevé biennal d'un patient n'ayant pas de changement dans ses ALD | .7  |
| 4.3 | Relevé biennal de tous les patients                                | .7  |
| 4.4 | Relevé biennal de plusieurs patients                               | . 7 |
| 5   | Statuts et historique des ALDs                                     | . 9 |

### 1 Introduction

L'application **Médecin Référent** est destinée aux médecins participants au programme MR-03. Ce programme permets à un médecin de se déclarer comme médecin référent d'un patient atteint d'une **ALD** (Affection de Longue Durée) auprès de la **CNS**.

La déclaration initiale s'effectue à l'aide d'un document papier, signé par le médecin et le patient concerné, puis envoyé par voie postale à la CNS.

La suite du processus s'effectue via l'application **Médecin Référent** et le **DSP** (Dossier de Soins Partagé), notamment :

- Le relevé biennal : le médecin doit valider les ALD du patient au moins tous les deux ans.
- Le dépôt du résumé patient (DSP) : il doit être effectué par le médecin au minimum tous les six mois.

Le médecin pourra également suivre le statut de ses dossiers patients dans l'application.

### 2 Authentification

Le professionnel de santé peut accéder à l'application Médecin Référent via la plateforme eSanté.

Il peut utiliser son moyen de connexion habituel : identifiant/mot de passe avec code OTP, ou LuxTrust.

La nouvelle version de l'application Médecin Référent sera disponible sur le **kiosk** du portail de l'agence et remplacera l'ancienne version.

### 3 Liste des patients suivis

Lors de la connexion, le médecin accède directement à une page unique affichant l'ensemble des patients suivis dans le cadre du programme **MR-03**.

|                               | Médecin           | <b>Référen</b> t       | t                                    |       | 2. Mes patients                                                                             |          |                   |                        | JEREMY DE L'EGLISE<br>203657881                                         | ~                                                                        |
|-------------------------------|-------------------|------------------------|--------------------------------------|-------|---------------------------------------------------------------------------------------------|----------|-------------------|------------------------|-------------------------------------------------------------------------|--------------------------------------------------------------------------|
| Q. Prénom                     |                   |                        | Nom d'usoge                          |       | Nom de famille Numéro de cont                                                               | irat     | Dote de nois      | sance                  | ALDs                                                                    |                                                                          |
| 😂 Envayer les relevés blennau | ux sélectionnés 🛛 | Envoyer les relev      | és blennaux de tous mes patients     |       |                                                                                             |          |                   |                        |                                                                         | Colonnes visibles •                                                      |
| Matricule CNS                 | Nom               | Prénom                 | Date de naissance                    | Genre | ALDs                                                                                        |          | Numéro de contrat | Dernier relevé biennal | Dernier résumé patient                                                  |                                                                          |
| 1916092185628                 | Doe-Nerina        | Jeremias               | 21/09/1916                           | đ     | ALD07-Deficit immunitaire primitif, infection par le VIH                                    | • ©      | 958275222         | 30/01/2025 12:54       |                                                                         | <ul> <li>Modifier les ALDs</li> <li>Envoyer le relevé blennol</li> </ul> |
| 2011043006643                 | Larosch           | Jeremie                | 30/04/2011                           | ď     | ALD85-Insuffisance cardiaque, trouble du rythme, cardiopathies valvulaires, congénitales gr | oves 🖡 🕓 | 958275221         | 30/01/2025 12:55       |                                                                         | <ul> <li>Modifier les ALDs</li> <li>Envoyer le relevé blennol</li> </ul> |
| Éléments par page : 100       | · _               |                        |                                      | _     | 1-2(2)                                                                                      |          |                   |                        |                                                                         | < 1 →                                                                    |
|                               |                   | Le nombre<br>page (mod | de patients affichés par<br>ifiable) |       | Le nombre de patients affichés                                                              |          |                   |                        | Le nombre de pages, et la<br>possibilité de naviguer entre<br>les pages |                                                                          |

Cette page inclut une barre de recherche intelligente permettant de filtrer les patients.

La recherche est **approximative** : il n'est pas nécessaire de saisir le nom ou le prénom complet pour obtenir des résultats. Toutefois, cela signifie également que certains patients affichés peuvent ne pas correspondre exactement à votre saisie.

Attention : si vous ne trouvez pas un patient spécifique, essayez de modifier l'orthographe ou de saisir uniquement une partie de son nom.

| N                              | lédecin      | <b>R</b> éféren    | t                                 |       |                  | at. Mes p                                                 | patients                 |     |                   |                        | JEREMY DE L'EGUS<br>2/13057881 | ie 🗸                                            |
|--------------------------------|--------------|--------------------|-----------------------------------|-------|------------------|-----------------------------------------------------------|--------------------------|-----|-------------------|------------------------|--------------------------------|-------------------------------------------------|
| Q. Prénom                      |              |                    | Nom d'usage                       |       |                  | Laro                                                      | Numéro de contrat        |     | Date de naiss     | ance                   | ALDs                           |                                                 |
| 😂 Envayer les relevés blennaux | sélectionnés | 🗢 Enwoyer les rele | rés blennaux de tous mes patients | 3     |                  |                                                           |                          |     |                   |                        |                                | Colonnes visibles •                             |
| Matricule CNS                  | Nom          | Prénom             | Date de naissance                 | Genre | ALDs             |                                                           |                          |     | Numéro de contrat | Dernier relevé biennal | Dernier résumé patient         |                                                 |
| 2011043006643                  | Larosch      | Jeremie            | 30/04/2011                        | ೆ     | ALD85-Insuffisar | nce cardiaque, trouble du rythme, cardiopathies valvulair | res, congénitales graves | • 0 | 958275221         | 30/01/2025 12:55       |                                | Modifier les ALDs     Envoyer le relevé blennal |
| Éléments par page : 100        | ~            |                    |                                   |       |                  |                                                           | 1-1(1)                   |     |                   |                        |                                | $\langle 1 \rangle$                             |

Afin de s'adapter à tous les types d'écrans, certains champs du tableau peuvent être masqués si nécessaire.

| Mé                                | decin Ré        | éférent                |                                  | 4                                                               | % Mes patients    |                   |                        | JEREMY DE L'ER<br>2113657881 | GUISE 🗸                                    |
|-----------------------------------|-----------------|------------------------|----------------------------------|-----------------------------------------------------------------|-------------------|-------------------|------------------------|------------------------------|--------------------------------------------|
| Q, Prénom                         |                 |                        | Nom d'usage                      | Laro                                                            | Numéro de contrat |                   | Date de naissance      | ALDs                         |                                            |
| 🕾 Envoyer les relevés biennaux sé | lectionnés 🙁 En | voyer les relevés bier | inaux de tous mes patients       |                                                                 |                   |                   |                        |                              | Colonnes visibles •                        |
| Matricule CNS                     | Nom             | Prénom                 | ALDs                             |                                                                 |                   | Numéro de contrat | Dernier relevé biennal | Dernier résumé patient       | ✓ Matricule CNS                            |
| 2011043006643                     | Larosch         | Jeremie                | ALD85-Insuffisance cardiaque, tr | ouble du rythme, cardiopathies valvulaires, congénitales graves | ¥ ©               | 958275221         | 30/01/2025 12:55       |                              | Nom d'usage                                |
| Éléments par page : 100 v         |                 |                        |                                  |                                                                 | 1 - 1 (1)         |                   |                        |                              | Date de naissance                          |
|                                   |                 |                        |                                  |                                                                 |                   |                   |                        |                              | Genre<br>ALDs                              |
|                                   |                 |                        |                                  |                                                                 |                   |                   |                        |                              | <ul> <li>Dernier relevé biennal</li> </ul> |
|                                   |                 |                        |                                  |                                                                 |                   |                   |                        |                              | Dernier résumé patient                     |

### 4 Effectuer un relevé biennal

Il existe différents moyen d'effectuer des relevés biennaux dans l'application.

# 4.1 Relevé biennal d'un patient ayant des changements dans ses ALD

Cliquez sur le bouton « Modifier les ALDs » situé sur la ligne correspondant au patient suivi.

| Matricule CNS | Nom        | Prénom   | Date de naissance | Genre | ALDs                                                                                            |     | Numéro de contrat | Dernier relevé biennal | Dernier résumé patient |                   |
|---------------|------------|----------|-------------------|-------|-------------------------------------------------------------------------------------------------|-----|-------------------|------------------------|------------------------|-------------------|
| 1916092185628 | Doe-Nerina | Jeremias | 21/09/1916        | ð     | ALD87-Déficit immunitaire primitif, infection par le VIH                                        | • © | 958275222         | 30/01/2025 12:54       |                        | Modifier les ALDs |
| 2011043006643 | Larosch    | Jeremie  | 30/04/2011        | ð     | ALDES-Insulfisance cardiaque, trouble du rythme, cardiopathies volvulaires, congénitales graves | • • | 958275221         | 30/01/2025 12:55       |                        | Modifier les ALDs |

Cette action ouvre une fenêtre de dialogue vous permettant de modifier, supprimer ou ajouter des ALD.

| Mise à j                                 | our des ALDs du patient                                                                                                    |         |
|------------------------------------------|----------------------------------------------------------------------------------------------------|---------|
| <b>0</b>                                 | Nom de famille : <b>Doe-Nerina</b><br>Nom d'usage : –<br>Prénom : <b>Jeremias</b><br>Date de naissance : <b>21 septembre 1916</b> |         |
| ALD07-Déficit immunitaire primitif, infe | ection par le VIH                                                                                                    | X   V   |
| ALD04-Bilharziose compliquée             |                                                                                                    | × I v   |
| ALD19-Néphropathie chronique grave       | et syndrome néphrotique                                                                                                    | × I v   |
| Entrez une ALD                           |                                                                                                    |         |
| Entrez une ALD                           |                                                                                                    |         |
| Entrez une ALD                           |                                                                                                    |         |
| 🕞 Sauver et envoyer à la CNS             | Enregistrer en tant que brouillon                                                                                                 | Annuler |

• Le bouton « Annuler » permet d'annuler la saisie en cours et de fermer la fenêtre.

- Le bouton « **Sauver et envoyer à la CNS** » sauvegarde les nouvelles ALD et les transmet directement à la CNS sous forme de relevé biennal.
- Le bouton « Enregistrer en tant que brouillon » sauvegarde les nouvelles ALD en tant que brouillon, sans les envoyer à la CNS.

# 4.2 Relevé biennal d'un patient n'ayant pas de changement dans ses ALD

Appuyez sur le bouton « Envoyer le relevé biennal » sur la ligne correspondant au patient.

Les dernières ALD connues pour ce patient (celles affichées à l'écran) seront envoyées à la CNS. Si un brouillon existe (voir point précédent), **c'est ce brouillon qui sera transmis** à la CNS.

| Matricule CNS | Nom        | Prénom   | Date de naissance | Genre | ALDs                                                                                            |     | Numéro de contrat | Dernier relevé biennal | Dernier résumé patient |                                                 |
|---------------|------------|----------|-------------------|-------|-------------------------------------------------------------------------------------------------|-----|-------------------|------------------------|------------------------|-------------------------------------------------|
| 1916092185628 | Doe-Nerina | Jeremias | 21/09/1916        | ð     | ALDR7-Déficit immunitaire primitif, infection par le VIH                                        | • 0 | 958275222         | 30/01/2025 12:54       |                        | Modifier les ALDs     Envoyer le relevé biennal |
| 2011043006643 | Larosch    | Jeremie  | 30/04/2011        | ď     | ALD85-insuffisance cardiaque, trouble du rythme, cardiopathies valvulaires, congénitales graves | • • | 958275221         | 30/01/2025 12:55       |                        | Modifier les ALDs     Invoyer le relevé biennal |

#### 4.3 Relevé biennal de tous les patients

Pour simplifier l'envoi groupé de relevés biennaux, cliquez sur le bouton « **Envoyer les relevés biennaux de tous mes patients** ».

Ce bouton fonctionne comme le précédent, mais pour **l'ensemble des patients**, même ceux présents sur d'autres pages en cas de longue liste.

- Si un brouillon existe pour un patient, c'est lui qui sera transmis.
- Sinon, les dernières ALD connues seront envoyées.

| Q, Prénom                     |                  |                   | Nom d'usage                      |       | Nom de familie Numéro de contrat                                                                |     | Date de nois:     | ance                   | ALDs                   |                                                 |
|-------------------------------|------------------|-------------------|----------------------------------|-------|-------------------------------------------------------------------------------------------------|-----|-------------------|------------------------|------------------------|-------------------------------------------------|
| 🕮 Envoyer les relevés blennoi | x sélectionnés 💽 | Envoyer les relev | és biennaux de tous mes patients |       |                                                                                                 |     |                   |                        |                        | Colonnes visibles •                             |
| Matricule CNS                 | Nom              | Prénom            | Date de naissance                | Genre | ALDs                                                                                            |     | Numéro de contrat | Dernier relevé biennal | Dernier résumé patient |                                                 |
| 1916092185628                 | Doe-Nerina       | Jeremias          | 21/09/1916                       | ਰ     | ALD07-Déficit immunitaire primitif, infection par le VIH                                        | • 0 | 958275222         | 30/01/2025 12:54       |                        | Modifier les ALDs     Envoyer le relevé biennal |
| 2011043006643                 | Larosch          | Jeremie           | 30/04/2011                       | đ     | ALDES-Insuffisance cardiaque, trouble du rythme, cardiopathles volvulaires, congénitales graves | • © | 958275221         | 30/01/2025 12:55       |                        | Modifier les ALDs     Envoyer le relevé blennal |
| Éléments par page : 100       | ~                |                   |                                  |       | 1 - 2 (2)                                                                                       |     |                   |                        |                        |                                                 |

#### 4.4 Relevé biennal de plusieurs patients

Vous pouvez également sélectionner manuellement les patients concernés à l'aide des **cases à cocher** en début de ligne, puis cliquer sur « **Envoyer les relevés biennaux sélectionnés** ».

Le comportement est identique au bouton précédent, mais s'applique **uniquement aux patients** sélectionnés.

| 0  | Enwoyer les relevés blennoux | sélectionnés | Envoyer les relev | ls blennoux de tous mes patients |       |                                                                                                 |     |                   |                        |                        | Colonnes visibles •                                |
|----|------------------------------|--------------|-------------------|----------------------------------|-------|-------------------------------------------------------------------------------------------------|-----|-------------------|------------------------|------------------------|----------------------------------------------------|
|    | Matricule CNS                | Nom          | Prénom            | Date de naissance                | Genre | ALDs                                                                                            |     | Numéro de contrat | Dernier relevé biennal | Dernier résumé patient |                                                    |
|    | 1916092185628                | Doe-Nerina   | Jeremias          | 21/09/1916                       | ð     | ALD07-Déficit immunitaire primitif, infection par le VIH                                        | • 0 | 958275222         | 30/01/2025 12:54       |                        | Modifier les ALDs     Envoyer le relevé biennal    |
|    | 2011043006643                | Larosch      | Jeremie           | 30/04/2011                       | ð     | ALDES-Insuffisance cardiaque, trouble du rythme, cardiopathies valvulaires, congénitales graves | ۰ ه | 958275221         | 30/01/2025 12:55       |                        | Modifier les ALDs     Zm Envoyer le relevé biennol |
| ÉI | éments par page : 100        | × .          |                   |                                  |       | 1 - 2 (2)                                                                                       |     |                   |                        |                        | < 1 →                                              |

### 5 Statuts et historique des ALDs

Vous pouvez consulter le statut et l'historique des ALD pour chaque patient.

| 🖾 Envoye | r les relevés blennaux s | électionnés 🕫 | Envoyer les relevés | biennaux de tous mes patients |       |                                                                                                 |     |                   |                        |                        | Colonnes visibles •                                                      |
|----------|--------------------------|---------------|---------------------|-------------------------------|-------|-------------------------------------------------------------------------------------------------|-----|-------------------|------------------------|------------------------|--------------------------------------------------------------------------|
| <b>N</b> | latricule CNS            | Nom           | Prénom              | Date de naissance             | Genre | ALDs                                                                                            |     | Numéro de contrat | Dernier relevé biennal | Dernier résumé patient |                                                                          |
| 191      | 6092185628               | Doe-Nerina    | Jeremias            | 21/09/1916                    | đ     | ALD07-Déficit immunitaire primitif, infection par le VIH                                        |     | 958275222         | 30/01/2025 12:54       |                        | Modifier les ALDs     Envoyer le relevé blennol                          |
| 20       | 11043006643              | Larosch       | Jeremie             | 30/04/2011                    | ೆ     | ALDES-Insuffisance cardiaque, trouble du rythme, cardiopathies valvulaires, congénitales graves | ♦ ⊙ | 958275221         | 30/01/2025 12:55       |                        | <ul> <li>Modifier les ALDs</li> <li>Envoyer le relevé biennot</li> </ul> |
| Élémen   | ts par page : 100 🗸      |               |                     |                               |       | 1 - 2 (2)                                                                                       |     |                   |                        |                        | < 1 →                                                                    |

Cliquez sur l'icône « Voir l'historique » pour ouvrir une fenêtre affichant l'évolution des ALD et leur statut.

| Historique des déclarations d'ALD                                                                                                    |   |
|----------------------------------------------------------------------------------------------------|---|
| 30/01/2025 14:17<br>1. ALD13-Maladie coronaire<br>2. ALD83-Artériopathies chroniques avec manifestations ischémiques<br>3. ALD25-Sclérose en plaques<br>4. ALD87-Déficit immunitaire primitif, infection par le VIH | ¢ |
| 30/01/2025 14:16<br>1. ALD13-Maladie coronaire<br>2. ALD03-Artériopathies chroniques avec manifestations ischémiques<br>3. ALD07-Déficit immunitaire primitif, infection par le VIH                                 | + |
| 30/01/2025 14:15<br>1. ALD13-Maladie coronaire<br>2. ALD03-Artériopathies chroniques avec manifestations ischémiques<br>3. ALD07-Déficit immunitaire primitif, infection par le VIH                                 | + |
| 30/01/2025 12:54<br>ALD07-Déficit immunitaire primitif, infection par le VIH                                                                                                    | + |

Il existe trois statuts distincts :

- Brouillon : sauvegarde effectuée par un médecin, non communiquée à la CNS.
- Confirmé par la CNS : confirmation de la CNS suite à une déclaration papier ou à un relevé biennal.
- Envoyé à la CNS : relevé biennal transmis par un médecin.

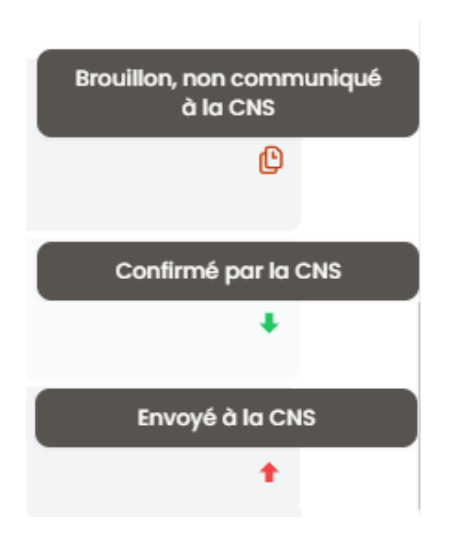